# Sylabusy w USOSweb

# Spis treści

| 1. | Wprowadzenie               | . 2 |
|----|----------------------------|-----|
| 2. | Informacje podstawowe      | . 2 |
| 3. | Edycja przedmiotów/modułów | . 3 |
| 4. | Sylabusy KRK               | . 6 |
| 5. | Status sylabusa            | . 8 |

## 1. Wprowadzenie

Zgodnie z §6 pkt. 13 lit. b) <u>Requlaminu Studiów w Uniwersytecie Śląskim</u> studenci mają prawo dostępu za pośrednictwem Internetu do aktualnych sylabusów. Informacje w nich zawarte są kluczowe dla prawidłowego przebiegu procesu dydaktycznego i należy je koniecznie udostępnić studentom na początku każdego semestru studiów. W celu umożliwienia realizacji tego obowiązku zostało wydane <u>zarządzenie nr 6 Rektora Uniwersytetu</u> <u>Śląskiego w Katowicach z dnia 19 stycznia 2015 r. w sprawie wprowadzenia Karty kierunku</u> oraz elektronicznych sylabusów w Uniwersytecie Śląskim w Katowicach.

Na jego podstawie, Dział Informatycznej Obsługi Toku Studiów we współpracy z Biurem ds. Jakości Kształcenia przygotował formularz elektronicznego sylabusa w systemie USOSweb. Został on uproszczony w stosunku do dotychczas obowiązującej formatki papierowej, jednak pozwala na zawarcie kompletu danych, które się w niej znajdowały. Wprowadzenie systemu nie będzie zatem wymuszało żadnych merytorycznych zmian w dotychczasowej dokumentacji. Sylabusy będą udostępniane jedynie członkom społeczności akademickiej UŚ po zalogowaniu. Władze jednostek oraz zespoły ds. jakości kształcenia będę dysponować raportami o stanie wypełnienia i zatwierdzenia sylabusów w danym semestrze.

Podstawowym założeniem systemu jest, że każdy nauczyciel akademicki na początku semestru zobowiązany będzie zalogować się na swoje indywidualne konto w USOSweb i wprowadzić sylabusy dla zajęć, które prowadzi w danym semestrze. Jeśli prowadził już dany przedmiot w poprzednim roku (a sylabus był wprowadzony do USOSweb), będzie mógł wykorzystać zamieszczone w systemie informacje w całości lub dokonać ich aktualizacji. Co semestr jednak będzie zobowiązany zalogować się do systemu i potwierdzić aktualność zamieszczonych tam sylabusów.

Aby ułatwić pracownikom korzystanie z systemu DIOTS opracował niniejszą instrukcję wypełniania sylabusów w USOSweb, obrazującą, jak przenieść dane z dotychczas obowiązujących formularzy.

## 2. Informacje podstawowe

W celu uzupełnienia sylabusów w USOSweb należy posiadać uprawnienia koordynatora lub prowadzącego grup modułu. Uprawnienia te nadawane są w systemie USOS, najczęściej przez osobę odpowiedzialną za przygotowanie oferty dydaktycznej w danej jednostce. Koordynator ma dostęp do edycji wszystkich danych o module, prowadzący natomiast może to zrobić w kontekście swojej grupy zajęciowej.

# 3. Edycja przedmiotów/modułów

Po zalogowaniu się do portalu USOSweb (<u>https://usosweb.us.edu.pl</u>) należy kliknąć odnośnik **→ZAJĘCIA** lub przejść do zakładki zatytułowanej **DLA PRACOWNIKÓW.** Można również wejść bezpośrednio w prowadzony przez siebie przedmiot znajdujący się na liście prowadzonych zajęć (Rysunek 1).

| <b>USOSweb</b>    | AKTUALNOŚCI KATALOG MÓJ USOSWEB DLA STUDENTÓW                                       | DLA PRACO |                                                                                           |         |
|-------------------|-------------------------------------------------------------------------------------|-----------|-------------------------------------------------------------------------------------------|---------|
| NA SKRÓTY         | 🕞 na ku zastać, akriju jev renorstać (seki se se . seki se izi 🖬                    | phala     |                                                                                           |         |
| PLAN ZAJĘĆ        | EL PLAN ZOUGU - AKTUALUN TOZZEN (2014-10-06 - 2014-10-12) 1<br>94 WT SR (2. 97<br>7 | 1         | imię i nazvisko lub nr indeksu dalej moje pro                                             | otokoły |
| GRUPY ZAJĘCIOWE   | 18<br>9<br>10<br>11                                                                 |           | I ZAJĘCIA                                                                                 |         |
| PLANY UŻYTKOWNIKA | 12                                                                                  |           | 2019/2014L WSTĘP DO ALGEBRY LINIOWEJ I GEOMETRII ANALITYCZNEJ A<br>Konwersatorium, Wykład |         |
| PREFERENCJE       | 🔁 PLAN ZAJĘĆ - NASTĘPNY TYDZIEŃ (2014-10-13 - 2014-10-19) 🚺                         | 1         | 2013/2014Z Algebra liniowa z geometrią<br>Konwersatorium, Wykład                          |         |
|                   | PN WT 54 CZ PT                                                                      |           | 2013/2014Z Algebra liniowa z geometrią A<br>Konwersatorium, Wykład                        |         |
|                   |                                                                                     |           | 2013/20142 Algebra liniowa z geometrią B<br>Konwersatorium                                |         |
|                   | 12<br>13                                                                            |           | 2013/2014Z Arytmetyka<br>Konwersatorium, Wykład                                           |         |
|                   |                                                                                     |           | 2012/2013L SEMINARIUM DYPLOMOWE 0301-SEM-15-07<br>Seminarium (1), Seminarium (6)          |         |
|                   |                                                                                     |           | 2012/2013L WSTEP DO ALGEBRY LINIOWEJ I GEOMETRII ANALITYCZNEJ B<br>Konwersatorium         |         |
|                   |                                                                                     |           | 2012/2013Z ALGEBRA A 0301-ALGA-15-07<br>Konwersatorium                                    |         |
|                   |                                                                                     |           | 2012/20132 ARYTMETYKA<br>Konwersatorium, Wykład                                           |         |
|                   |                                                                                     |           | 2012/2013Z TEORIA LICZB 0301-TLB-IIS-07<br>Konwersatorium, Wykład                         |         |
|                   |                                                                                     |           | 2013/2013Z WSTĘP DO ALGEBRY I TEORII LICZB<br>Konwersatorium (2), Konwersatorium (7)      |         |

Rysunek 1 Strona główna USOSweb

Wybranie odnośnika →ZAJĘCIA spowoduje wyświetlenie wszystkich koordynowanych i prowadzonych przedmiotów i modułów w podziale na cykle dydaktyczne (Rysunek 2).

| .OK akauelnicki 2013/14                                                                                                |                              |                                                                                                    |
|----------------------------------------------------------------------------------------------------|------------------------------|----------------------------------------------------------------------------------------------------|
| Wybierz rok akademicki: 2003/04 - 2005/06 - 2000                                                                       | 5/07 - 2007/08 - 2008/09 -   | 2010/11 - 2011/12 - 2012/13 · 2013/14 2014                                                                                                    |
| oordynowane przedmioty                                                                                                 |                              |                                                                                                    |
| Algebra liniowa z geometrią (301-MT-N1-12-ALGe<br>semestr zimowy 2013/2014<br>wsyscy studenci zapisani na przedmiot.   | wielokrotne protokoły 👔      | Konwersatorium:<br>• Grupa nr 1 każdy piętek, 16:00 - 17:30<br>Wykład:<br>• Grupa nr 1 każdy piętek, 15:00 - 16:00                                                                                                    |
| Algebra liniowa z geometrią A 0301-MT-51-12-ALGA<br>semestr zimowy 2013/2014<br>wszyscy słudenci zapisani na przedmiot | wielokrotne protokoły 👔      | Konwersatorium:         wszystkie grupy           Grupa nr 1 kady piętek, 8:00 - 10:00           Grupa nr 2 kady worzek, 8:00 - 10:00           Grupa nr 3 kade środa, 12:00 - 14:00           Wykład:           Grupa nr 1 kade środa, 10:00 - 12:00 |
| Arytmetyka 0301-MT-N2-32-ART<br>semestr zimowy 2013/2014<br>wszyscy studenci zapisani na przedmiot.                    | wielokrotne protokoły 👔      | Konwersatorium:<br>• Grupa nr 1 co drugi piątek (parzyste), 18:00 - 20:00<br>Wykład:<br>• Grupa nr 1 co drugi piątek (nieparzyste), 18:00 - 20:00                                                                                                    |
| WSTEP DO ALGEBRY LINIOWEJ I GEOMETRII ANALIT<br>semestr letni 2013/2014<br>waryscy studenci zapasni na przedmiot       | YCZNEJ A 0301-MT-S1-13-WALGA | Konwersatorium:         wszystkie grupy           • Grupa nr 1 kada śróda, 10:00 - 12:00           • Grupa nr 2 kada śróda, 13:00 - 15:00           Wykład:           • Grupa nr 1 kada śróda, 8:00 - 10:00                                           |
| rowadzone grupy                                                                                                    |                              |                                                                                                    |
| Algebra liniowa z geometrią 0301-MT-N1-12-ALGe<br>semestr zimowy 2013/2014<br>wzyscy słudenci zapisani na przedmiot    |                              | Konwersatorium, grupa nr 1<br>każdy piątek, 16:00 - 17:30                                                                                                    |
|                                                                                                    | wielokrotne protokoły 🚺      | Wykład, grupa nr 1<br>każdy piątek, 15:00 - 16:00                                                                                                    |
| Algebra liniowa z geometrią A 0301-MT-51-12-ALGA<br>semestr zimowy 2013/2014<br>wzyszy studenci zapisani na przedmiot  |                              | Konwersatorium, grupa nr 2<br>każdy wtorek, 8:00 - 10:00                                                                                                    |
|                                                                                                    | wielokrotne protokoły 🛐      | Wykład, grupa nr 1                                                                                                    |

Rysunek 2 Moje zajęcia

Widok ten pozwala na przejście do szczegółowych informacji o module po kliknięciu na jego nazwę, a następnie do edycji sylabusa (→Edytuj ten przedmiot, Rysunek 3).

| Algebra linio                                 | wa z geometrią                                                                                                    |                                                                                                    |                                                                     |
|-----------------------------------------------|----------------------------------------------------------------------------------------------------|----------------------------------------------------------------------------------------------------|---------------------------------------------------------------------|
| Informacje ogólne                             | 2                                                                                                    |                                                                                                    |                                                                     |
| Kod przedmiotu:                               | 0301-MT-N1-12-ALGe                                                                                                    | Kod Erasmus:                                                                                                    | (brak danych)                                                       |
| Nazwa przedmiotu:                             | Algebra liniowa z geometrią                                                                                                    |                                                                                                    |                                                                     |
| Jednostka:                                    | Instytut Matematyki                                                                                                    |                                                                                                    |                                                                     |
| Grupy:                                        |                                                                                                    |                                                                                                    |                                                                     |
| Punkty ECTS i inne:                           | O LUB 5.00 (w zależności od programu) 🚺<br>→ zobacz reguły punktacji                                                                                                    |                                                                                                    |                                                                     |
| Język prowadzenia:                            | a: polski                                                                                                    |                                                                                                    |                                                                     |
| Poziom przedmiotu:                            | podstawowy                                                                                                    |                                                                                                    |                                                                     |
| Rodzaj przedmiotu: obowiązkowy                |                                                                                                    |                                                                                                    |                                                                     |
| Wymagania wstępne:                            | e: Wstęp do algebry liniowej i geometrii analitycznej                                                                                                    |                                                                                                    |                                                                     |
| Skrócony opis:                                | Skrócony opis:       Moduł Algebra liniowa z geometrią ma na celu wykształcenie umiejętności swobodnego posługiwania się podstawowymi pojęciami i narzędziami z zakresu algebry liniowej i geometrii głównie w zakresie afinicznych przestrzenie leukidesowych. Przewiduje się realizację następujących treści programowych:         1. Przestrzenie liniowe.       2. Przestrzenie afiniczne.         3. Przekstzatornia liniowe.       1. Przekstzatornia liniowe. |                                                                                                    |                                                                     |
| 5. Wartości i wektory własne.                 |                                                                                                    |                                                                                                    |                                                                     |
| 6. Funkcjonały dwuliniowe i formy kwadratowe. |                                                                                                    |                                                                                                    |                                                                     |
|                                               | 7. Liniowe i afiniczne przestrzenie euklidesow                                                                                                    | e.                                                                                                    |                                                                     |
|                                               | 8. Hiperpowierzchnie stopnia 2.                                                                                                    |                                                                                                    |                                                                     |
| Pełny opis:                                   | Moduł Algebra liniowa z geometrią ma na cel<br>podstawowymi pojęciami i narzędziami z zakr<br>afinicznych przestrzeni euklidesowych. Przewi                                                                                                    | u wykształcenie umiejętności swoł<br>resu algebry liniowej i geometrii gł<br>duje się realizację następujących t | odnego posługiwania się<br>ównie w zakresie<br>treści programowych: |

Rysunek 3 Szczegółowe informacje o module

W zakładce DLA PRACOWNIKÓW, po wybraniu opcji **Edycja przedmiotów,** możliwy jest pełny wgląd do edycji przedmiotów i modułów (Rysunek 4).

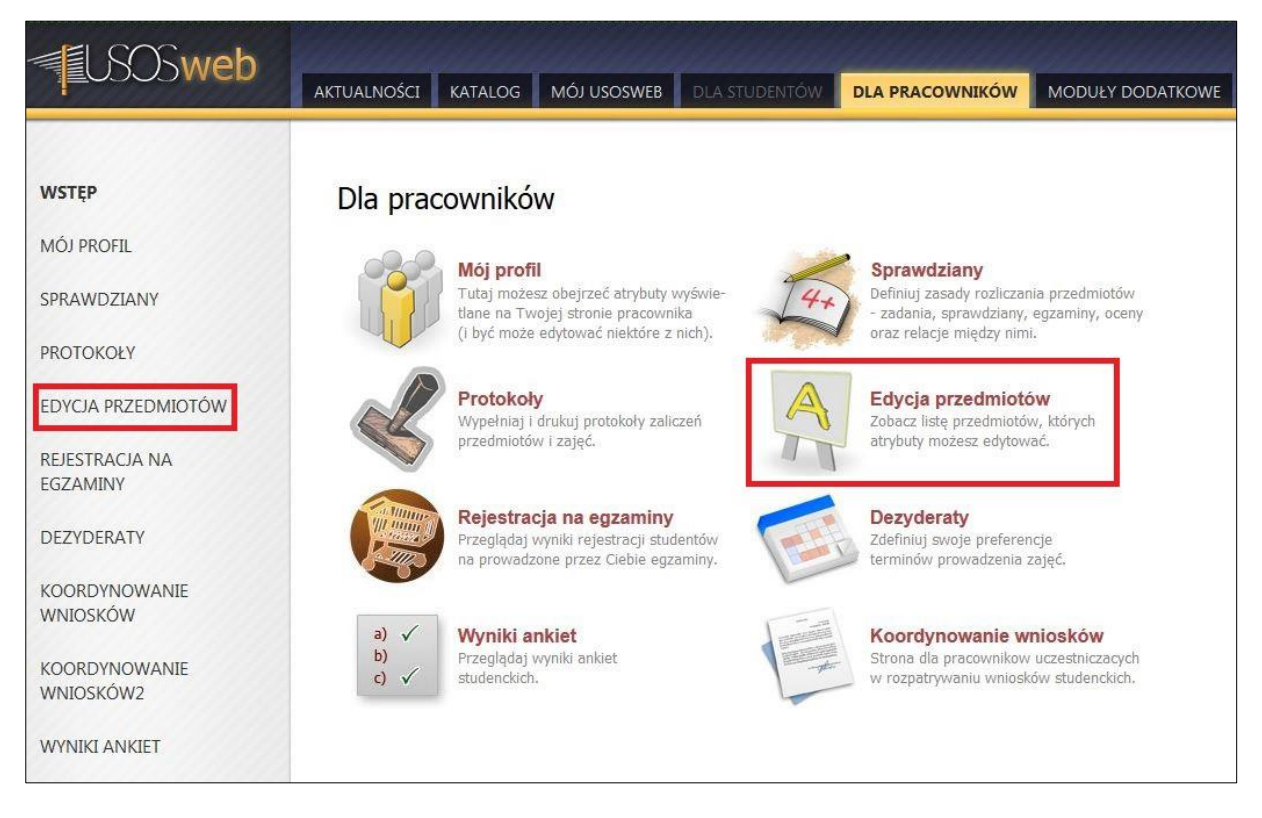

Rysunek 4 Dla pracowników

Uzupełniane sylabusów modułów możliwe jest w trzech kontekstach (Rysunek 5):

- 1. W kontekście cyklu dydaktycznego konkretne informacje dotyczące prowadzenia modułu w danej edycji (**Informacje o prowadzeniu przedmioty w cyklu <kod cyklu>**).
- 2. W kontekście wszystkich grup formy zajęć modułu informacje wspólne dla danej formy zajęć modułu (**Informacje wspólne dla wszystkich grup**).
- 3. W kontekście grupy zajęciowej sylabus obowiązujący dla konkretnej grupy zajęciowej (Informacje o grupie).

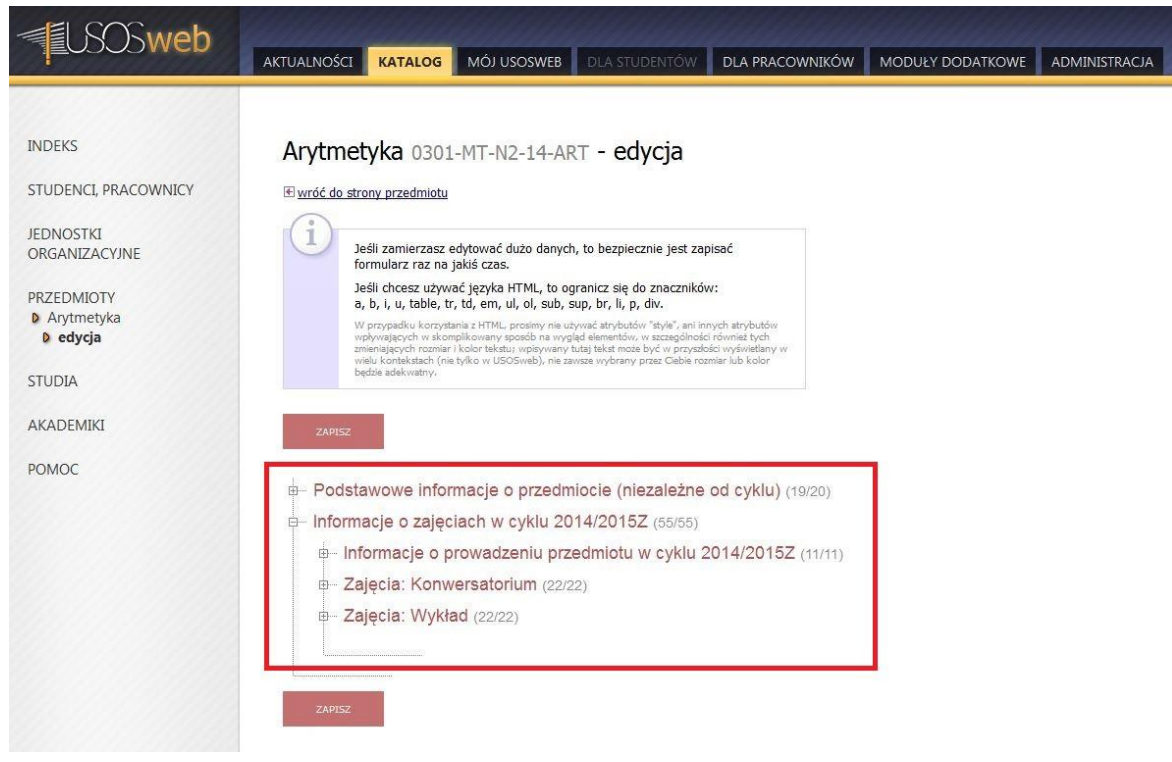

Rysunek 5 Edycja sylabusa

Uprawnienia do uzupełniania danych, o których mowa w punktach 1-2 ma koordynator modułu. Prowadzący grupy zajęciowe oraz koordynator mogą uzupełniać dane w kontekście opisanym w punkcie 3. Przyjmuje się zasadę, iż nie należy powielać informacji wprowadzanych przez koordynatora na wyższym poziomie ogólności, chyba, że jest to merytorycznie uzasadnione.

Sylabusy KRK uzupełniane są najczęściej w kontekście 2 i 3, czyli na poziomie grup zajęciowych modułu. Koordynator podaje informacje o sposobie ustalania oceny końcowej modułu w kontekście cyklu dydaktycznego (kontekst 1).

Przyporządkowania odpowiednich pól z formularza sylabusa KRK do pól modułu USOSweb opisane zostało dokładnie w przedostatnim punkcie.

# 4. Sylabusy KRK

Podczas pracy przy uzupełnianiu informacji o modułach warto pamiętać, aby co jakiś czas zapisywać wprowadzone dane (przycisk **ZAPISZ**) – gwarantuje to, że dane nie są zostaną utracone, np. gdy nastąpi rozłączenie z internetem.

#### Wprowadzając sylabus do systemu USOSweb należy rozważyć dwie sytuacje:

- 1) Nauczyciel akademicki opracowuje zupełnie nowy sylabus (np. w sytuacji gdy powierzono mu prowadzenie zajęć w ramach nowego modułu). W tej sytuacji należy wypełnić jedynie te pola w systemie, które nie są zablokowane do edycji. Wypełnianie pozostałych pól nie jest wymagane i zostały one zablokowane, aby uniknąć nieporozumień i przypadkowego wypełniania pól, które nie będą wykorzystywane. Gdyby okazało się, że w którymś z pól obecnie zablokowanych w poprzednich latach umieszczone zostały dane wymagające obecnie korekty, to możliwość ich edycji posiadają osoby odpowiedzialne w jednostkach za wprowadzanie oferty dydaktycznej do systemu USOS.
- 2) Nauczyciel akademicki wprowadza do systemu sylabus, który został wcześniej opracowany zgodnie z formularzem w pliku docx, opracowanym podczas wdrażania Krajowych Ram Kwalifikacji. W tej sytuacji poszczególne pola z formularza wordowskiego należy kopiować do systemu USOSweb zgodnie z instrukcją zamieszczoną poniżej:

Kolorem zaznaczono informacje, które powinny zostać umieszczone w systemie USOSweb. Należy je wpisywać w odpowiadające im pola oznaczone kolorem .

#### 1. Informacje ogólne

| koordynator modułu     |                                                                                                   |
|------------------------|---------------------------------------------------------------------------------------------------|
| rok akademicki         |                                                                                                   |
| semestr                |                                                                                                   |
| forma studiów          |                                                                                                   |
| sposób ustalania oceny | Informacje o zajęciach w cyklu <kod cyklu=""> 🗲 Informacje o prowadzeniu przedmiotu w cyklu</kod> |
| końcowej modułu        | <kod cyklu=""> → Sposób ustalania oceny końcowej</kod>                                            |
| informacje dodatkowe   | Informacje o zajęciach w cyklu <kod cyklu=""> → Informacje o prowadzeniu przedmiotu w cyklu</kod> |
|                        | <kod cvklu=""> → Uwagi</kod>                                                                      |

#### Opis zajęć dydaktycznych i pracy studenta

| nazwa             | kod                                                                                                    |
|-------------------|----------------------------------------------------------------------------------------------------|
|                   |                                                                                                    |
| prowadzący        |                                                                                                    |
| grupa(-y)         |                                                                                                    |
| treści zajęć      | <ul> <li>Informacje o zajęciach w cyklu <kod cyklu=""> → Zajęcia <typ zajęć=""> → Informacje wspólne dla wszystkich grup → Zakres tematów (gdy informacje będą wspólne dla wszystkich grup danego typu zajęć)</typ></kod></li> <li>Informacje o zajęciach w cyklu <kod cyklu=""> → Zajęcia <typ zajęć=""> → Informacje o grupie <nr grupy=""> → Zakres tematów (gdy informacje będą uzupełniane na poziomie grupy zajęciowej)</nr></typ></kod></li> </ul> |
| metody            | Informacje o zajęciach w cyklu <kod cyklu=""> → Zajęcia <typ zajęć=""> → Informacje wspólne</typ></kod>                                                                                                    |
| prowadzenia zajęć | <ul> <li>dla wszystkich grup → Metody dydaktyczne (gdy informacje będą wspólne dla wszystkich grup danego typu zajęć)</li> <li>Informacje o zajęciach w cyklu <kod cyklu=""> → Zajęcia <typ zajęć=""> → Informacje o grupie <nr grupy=""> → Metody dydaktyczne (gdy informacje będą uzupełniane na poziomie grupy</nr></typ></kod></li> </ul>                                                                                                    |
|                   | zajęciowej)                                                                                                    |

| liczba godzin<br>dydaktycznych<br>(kontaktowych) |                                                                                                    |
|--------------------------------------------------|----------------------------------------------------------------------------------------------------|
| liczba godzin pracy<br>własnej studenta          | <ul> <li>Informacje o zajęciach w cyklu <kod cyklu=""> → Zajęcia <typ zajęć=""> → Informacje wspólne dla wszystkich grup → Metody dydaktyczne (gdy informacje będą wspólne dla wszystkich grup danego typu zajęć)</typ></kod></li> <li>Informacje o zajęciach w cyklu <kod cyklu=""> → Zajęcia <typ zajęć=""> → Informacje o grupie <nr grupy=""> → Metody dydaktyczne (gdy informacje będą uzupełniane na poziomie grupy zajęciowej)</nr></typ></kod></li> </ul> |
| opis pracy własnej<br>studenta                   | <ul> <li>Informacje o zajęciach w cyklu <kod cyklu=""> → Zajęcia <typ zajęć=""> → Informacje wspólne dla wszystkich grup → Metody dydaktyczne (gdy informacje będą wspólne dla wszystkich grup danego typu zajęć)</typ></kod></li> <li>Informacje o zajęciach w cyklu <kod cyklu=""> → Zajęcia <typ zajęć=""> → Informacje o grupie <nr grupy=""> → Metody dydaktyczne (gdy informacje będą uzupełniane na poziomie grupy zajęciowej)</nr></typ></kod></li> </ul> |
| organizacja zajęć                                |                                                                                                    |
| literatura<br>obowiązkowa                        | <ul> <li>Informacje o zajęciach w cyklu <kod cyklu=""> → Zajęcia <typ zajęć=""> → Informacje wspólne dla wszystkich grup → Literatura (gdy informacje będą wspólne dla wszystkich grup danego typu zajęć)</typ></kod></li> <li>Informacje o zajęciach w cyklu <kod cyklu=""> → Zajęcia <typ zajęć=""> → Informacje o grupie</typ></kod></li> </ul>                                                                                                    |
|                                                  | <nr grupy="">  → Literatura (gdy informacje będą uzupełniane na poziomie grupy zajęciowej)</nr>                                                                                                    |
| literatura<br>uzupełniająca                      | <ul> <li>Informacje o zajęciach w cyklu <kod cyklu=""> → Zajęcia <typ zajęć=""> → Informacje wspólne dla wszystkich grup → Literatura (gdy informacje będą wspólne dla wszystkich grup danego typu zajęć)</typ></kod></li> <li>Informacje o zajęciach w cyklu <kod cyklu=""> → Zajęcia <typ zajęć=""> → Informacje o grupie <nr grupy=""> → Literatura (gdy informacje będą uzupełniane na poziomie grupy zajęciowej)</nr></typ></kod></li> </ul>                 |
| adres strony www<br>zajęć                        | <ul> <li>Informacje o zajęciach w cyklu <kod cyklu=""> → Zajęcia <typ zajęć=""> → Informacje wspólne dla wszystkich grup → Strona WWW (gdy informacje będą wspólne dla wszystkich grup danego typu zajęć)</typ></kod></li> <li>Informacje o zajęciach w cyklu <kod cyklu=""> → Zajęcia <typ zajęć=""> → Informacje o grupie <nr grupy=""> → Strona WWW (gdy informacje będą uzupełniane na poziomie grupy zajęciowej)</nr></typ></kod></li> </ul>                 |
| informacje                                       | <ul> <li>Informacje o zajęciach w cyklu <kod cyklu=""> → Zajęcia <typ zajęć=""> → Informacje o grupie</typ></kod></li> </ul>                                                                                                    |
| dodatkowe                                        | <nr grupy=""> → Uwagi (ady informacje będą uzupełniane na poziomie grupy zajęciowej)</nr>                                                                                                    |

#### 2. Opis sposobów weryfikacji efektów kształcenia modułu

Wszystkie informacje dot. sposobów weryfikacji efektów kształcenia modułu należy umieścić w polu:

- Informacje o zajęciach w cyklu <kod cyklu> → Zajęcia <typ zajęć> → Informacje wspólne dla wszystkich grup
   → Kryteria oceniania (gdy informacje będą wspólne dla wszystkich grup danego typu zajęć)
- Informacje o zajęciach w cyklu <kod cyklu> → Zajęcia <typ zajęć> → Informacje o grupie <nr grupy>
   → Kryteria oceniania (gdy informacje będą uzupełniane na poziomie grupy zajęciowej)

## 5. Status sylabusa

Po osadzeniu modułu na kolejnym cyklu dydaktycznym w systemie USOS (zazwyczaj odpowiadają za to osoby wprowadzające ofertę dydaktyczną) status sylabusa (na tym cyklu) przyjmuje wartość *Niezatwierdzony* (Rysunek 6). Wówczas koordynator/prowadzący mogą uzupełniać sylabus i co istotne - jest on niedostępny dla studentów. Po wprowadzeniu pełnych danych koordynator powinien zatwierdzić sylabus – zmienić jego status na **Aktywny** (Rysunek 7). Zmiana ta spowoduje zablokowanie możliwości modyfikacji sylabusa oraz

udostępnienie go w katalogu USOSweb studentom. Powrót do statusu *Niezatwierdzony* jest możliwy jedynie poprzez system USOS.

| i | Status<br>sylabusu:                       | niezatwierdzony 🔻 🚺               |                                   |
|---|-------------------------------------------|-----------------------------------|-----------------------------------|
| E | Strona WWW:                               |                                   |                                   |
|   | Sposób<br>ustalania<br>oceny<br>końcowej: | Limit 65535, wprowadzono 0 znaków | Limit 65535, wprowadzono 0 znaków |

#### Rysunek 6 Status sylabusa (przed zatwierdzeniem)

| 1 | Status<br>sylabusu:                       | aktywny 🚺                                                                                                    |  |
|---|-------------------------------------------|----------------------------------------------------------------------------------------------------|--|
| i | Strona WWW:                               | https://www.sites.google.com/site/dczaplamat/home                                                                                                    |  |
|   | Sposób<br>ustalania<br>oceny<br>końcowej: | Ocena końcowa modułu wyznaczana jest jako średnia arytmetyczna<br>oceny uzyskanej z ćwiczeń oraz oceny z egzaminu, przy czym jeżeli<br>ocena z ćwiczeń lub ocena z egzaminu jest niedostateczna, to również<br>ocena końcowa modułu jest niedostateczna. |  |

Rysunek 7 Status sylabusa (po zatwierdzeniu)